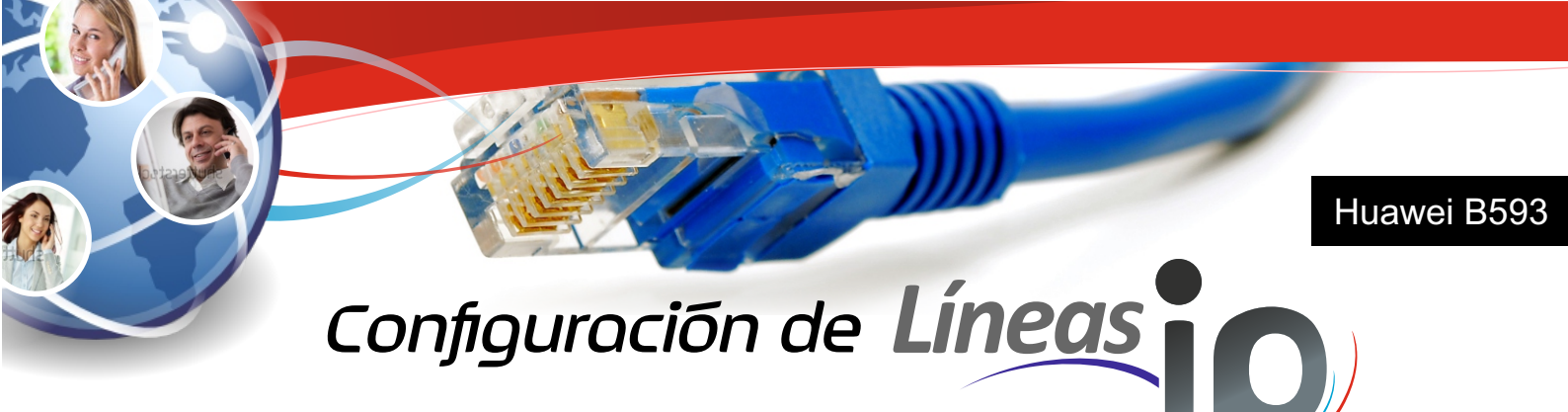

#### Paso 1

Ingresar al navegador (Mozilla, Chrome, Internet Explorer) y colocar la siguiente dirección web: 192.168.1.1

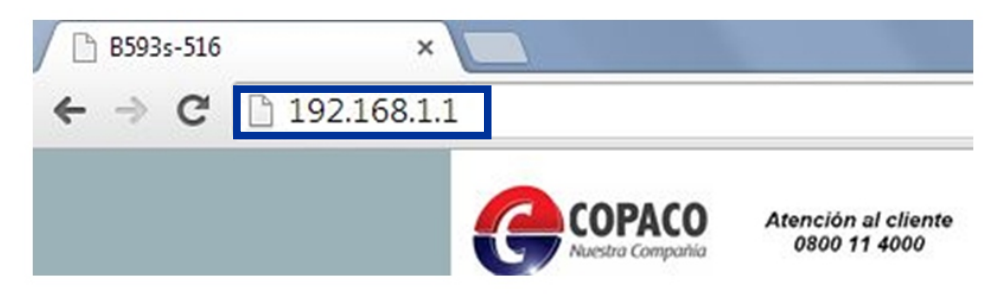

## Paso Z

Ingresar a la configuración del Router. Usuario: admin Contraseña: admin

| B593s-516 ×       |        |                                     | <u> </u>                                                                                                    | - 0 8 |
|-------------------|--------|-------------------------------------|----------------------------------------------------------------------------------------------------|-------|
| ← → C 🗋 192.168.1 | .1     |                                     |                                                                                                    | ☆ 🗣 🔳 |
|                   | COPACO | Atención al cliente<br>0800 11 4000 | 2 🖻 🖓 🗇 🕹                                                                                                    |       |
|                   |        |                                     |                                                                                                    |       |
|                   |        |                                     |                                                                                                    |       |
| 0                 |        |                                     | Smart Device Simple World                                                                                                    | c     |
|                   |        | Г                                   | Nombre de usuario: admin<br>Contraseña: ?                                                                                                    |       |
|                   |        |                                     | ICIOMA: Espano (vegenosa) ICIOMA: Espano (vegenosa) ICIOMA: Espano (v |       |
|                   |        |                                     | Iniciar sesión Cancelar                                                                                                    |       |

## Paso 3

Una vez dentro de la configuración del Router, seleccione la pestaña VOIP

| C 192.1 | 168.1.1/html/management/account.asp        | initpwd=yes                                                                                                    | ☆ 9 ≡ |
|---------|--------------------------------------------|----------------------------------------------------------------------------------------------------|-------|
|         | COPACO Atemción al cilian<br>Bisto 11 4000 | Español (Argentina) ▼ Ayuda Cerrar sesión<br>⊠  Tilli ⊕ 奈                                                                                                    | İ     |
|         | Inicio   Internet   LA                     | N Wi-Fi   Seguridad   Servicios   VolP   <mark>Sistema</mark>                                                                                                    |       |
|         | Smo                                        |                                                                                                    |       |
|         | Mantenimiento                              | Cambio de contraccão                                                                                                    |       |
|         | Cambio de contraseña                       |                                                                                                    |       |
|         | Fecha y hora                               | Se recomienda cambiar la contraseña la primera vez que inicie sesión en el sistema.                                                                                                    |       |
|         | Diagnóstico                                | Nota: Recuerde su contraseña. Si la olvida, presione el botón Restablecer del router para restablecer la<br>confirmación da Maxima.                                                                                      |       |
|         | Logs                                       | componetori de reviso.                                                                                                    |       |
|         | Notificación del sistema                   | Su contraseña no ha sido cambiada. Para proteger su cuenta, cambie la contraseña predeterminada<br>lo antes posible. Haga clic <b>aquí</b> si ya no desea recibir estos recordatorios.                                   | -     |
|         | Configuración de TR-069                    |                                                                                                    |       |
|         | Ajustes antena                             | La nueva contraseña debe estar compuesta por la siguiente combinación de al menos dos tipos de<br>caracteres: letras en mayúscula, letras en minúscula, números, caracteres especiales (~\@#\$%\4*()-<br>_=~\@D=^,<>?(). |       |
|         |                                            | Cambio de contracción                                                                                                    |       |

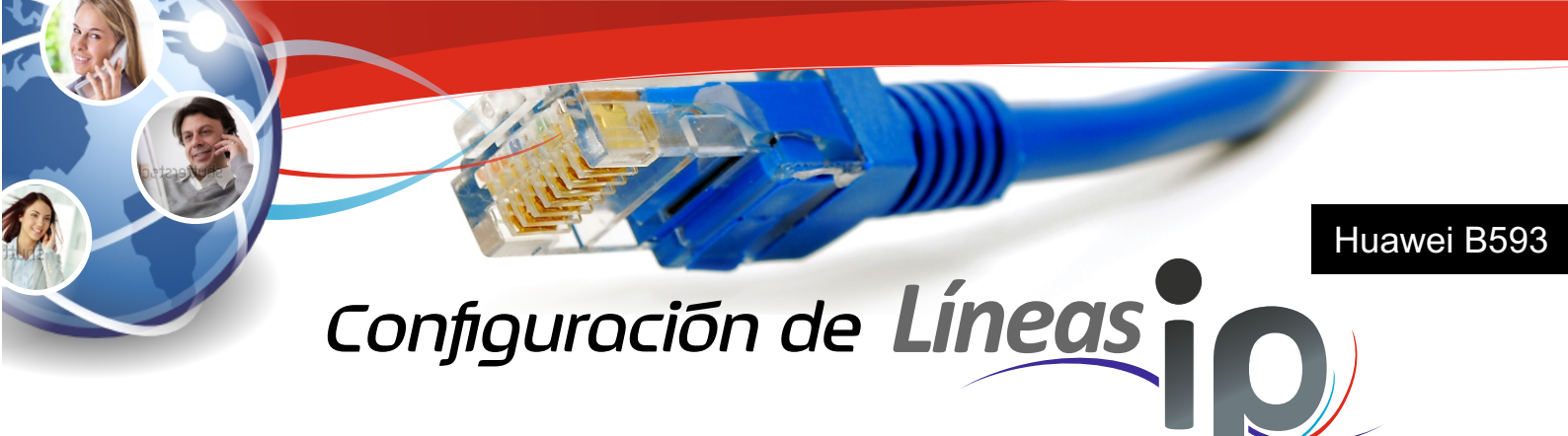

# Paso 4

Seleccionar la opción: Cuenta SIP

| C 192.168.1.1/ntmi/status/voipinto.as | sp                              | 52   M                                                         |
|---------------------------------------|---------------------------------|----------------------------------------------------------------|
|                                       | nción al cliente<br>800 17 4000 | Español (Argentina) 🔹 Ayuda Cerrar sesión                      |
| Inicio Interne                        | et LAN Wi-Fi Seguridad          | Servicios VolP Sistema                                         |
|                                       | Smart Device Simple             | World LTE Broadband Center                                     |
| Información de VolP                   |                                 |                                                                |
| Servidor SIP                          | Información de VoIP             |                                                                |
| Cuenta SIP                            | This page displays the Tel      | ephone Port, SIP Account, Registration Status and Call Status. |
| Marcación rápida                      |                                 |                                                                |
| SIP avanzado                          | Información de V                |                                                                |
| Voz avanzada                          | Cuenta Sir                      | Earston des religions                                          |
|                                       |                                 |                                                                |

#### Paso 5

En Cuenta SIP seleccionar la opción de Agregar. A continuación en Settings completar los siguientes campos: SIP Account: Numero de línea IP, User Name: Numero de línea IP, Password: La contraseña secreta.

| C 192.16 | 58.1.1/html/voip/sipbasic.asp                  |                                                                                                    |           |                                 | Ś |
|----------|------------------------------------------------|----------------------------------------------------------------------------------------------------|-----------|---------------------------------|---|
|          | Cuenta SIP<br>Marcación rápida<br>SIP avanzado | En esta página, se pueden configurar hasta dos cuentas SIP. Prevía configuración, asegúrese de que el<br>senidor de registro esté configurado conectamente.<br>Notas La cuenta SIP, el nombro de usuaño y la contraseña deben coincidir con los del senidor de registro.<br>De lo contrario, no se podrá realizar el registro. |           |                                 |   |
|          | Voz avanzada                                   | Cuentas SIP                                                                                                    |           |                                 |   |
|          | Códec avanzado                                 |                                                                                                    |           | Agregar Eliminar todo           |   |
|          |                                                | SIP Account                                                                                                    | User Name | Operation                       |   |
|          |                                                |                                                                                                    |           |                                 |   |
| Ejemplo  |                                                | Settings                                                                                                    |           |                                 |   |
| SIP Acco | unt: 595212375685                              | SIP Account                                                                                                    | máximo)   | * (31 dígitos o caracteres como |   |
| User Na  | me: 595212375685                               | UserName:                                                                                                    |           | * (127 caracteres como máximo)  |   |
| Passwor  | d: chj34o5k                                    | Password.                                                                                                    |           | * (127 caracteres como máximo)  |   |

Al cargar los datos solicitados, seleccionar la opción Enviar.